# PLU/JAN コードの入力方法について

カスタマサポートツールで PLU/JAN コードを入力する場合、コードの種類によって入力する桁数が異なります。使用できるコードの桁数(種類)と入力方法について以下に記します。

## ① 1桁から5桁のコード

1 桁から5 桁のコードは PLU コードとして扱います。

PLU番号 1~99999の数字を入力します。

## ② 13桁コード

13 桁の数字が書かれているコードは、「O で始まるコード」と「1~9 で始まるコード」で入力のしかたが 異なります。

ご注意

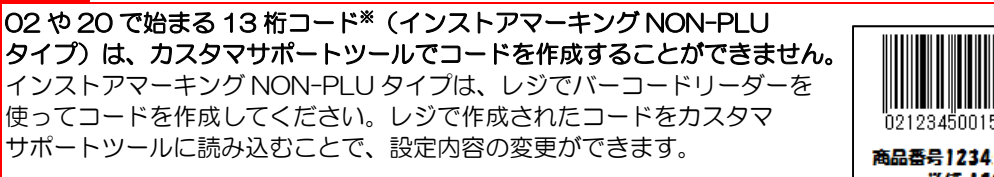

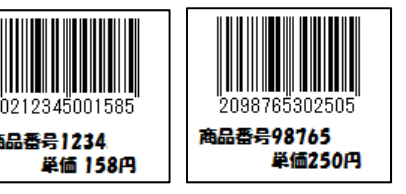

(※)インストアマーキング NON-PLU タイプの先頭の数字、単価の桁数、単価の前のチェック デジットの有無についてレジで設定変更ができます。ここではレジの初期設定で説明しています。 初期設定から設定変更された場合には、変更された設定内容に読み替えてください。

商品番号98765

単価250円

■ 0 で始まる 13 桁コード

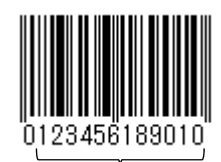

この 12 桁を入力します。

当社レジでは O で始まる 13 桁コードを UPC-A として扱います。 <mark>先頭の O を除いた 12 桁の数字</mark>を入力します。

左の例では <u>123456189010</u> を入力します。

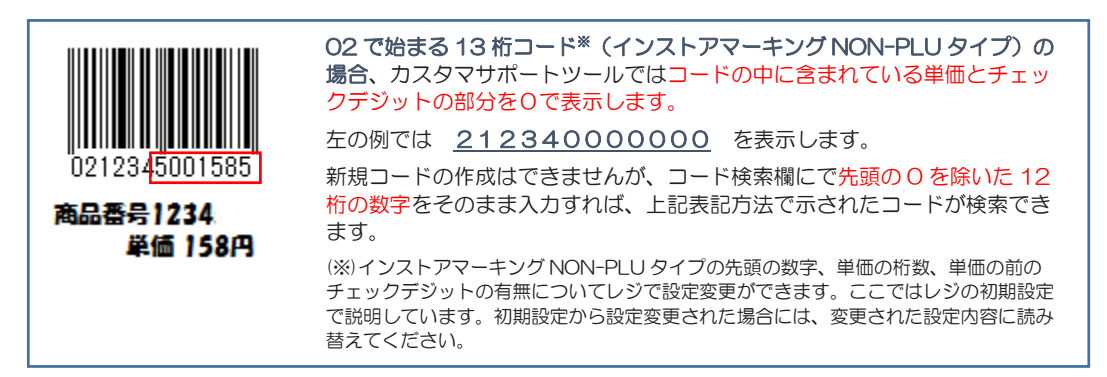

■ 1~9 で始まる 13 桁コード

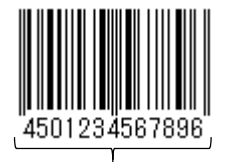

当社レジでは O 以外(1~9)で始まるコードは JAN13/EAN13 として扱います。 13 桁の数字を入力します。

左の例では 4501234567896 を入力します。

13 桁を入力します。

20 で始まる 13 桁コード\*(インストアマーキング NON-PLU タイプ)の 場合、カスタマサポートーツールではコードの中に含まれている単価とチェ ックデジットの部分を0で表示します。

左の例では 2098765000000 を表示します。

新規コードの作成はできませんが、コード検索欄にで13桁の数字をそのま ま入力すれば、上記表記方法で示されたコードが検索できます。

(※)インストアマーキング NON-PLU タイプの先頭の数字、単価の桁数、単価の前の チェックデジットの有無についてレジで設定変更ができます。ここではレジの初期設定 で説明しています。初期設定から設定変更された場合には、変更された設定内容に読み 替えてください。

## ③ 12桁コード

12 桁の数字が書かれているコードは、UPC-A と呼ばれるコードです。 12 桁の数字を入力します。

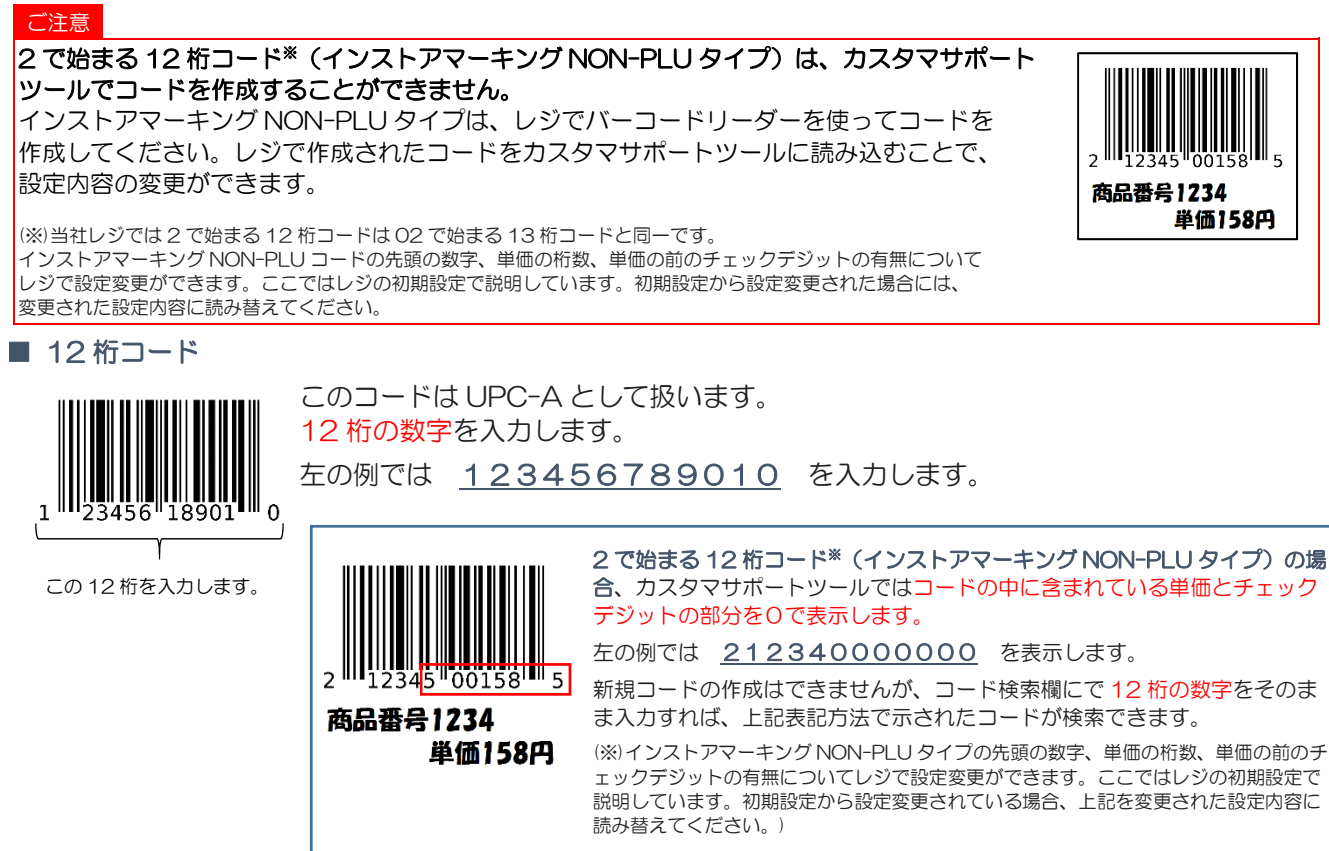

# ④ 8桁コード

8桁の数字が書かれているコードは、JAN8/EAN8と呼ばれるコードです。 ただし、稀に UPC-E(6桁コード[後述])に対して 0 で始まる 8桁数字が書かれているバーコードがあり、 0 で始まる 8桁コードの入力については注意が必要です。

#### ご注意

先頭が0の8桁コードについては、まれに右の図のようなコードがあります。 これは UPC-E というコードでり、レジでバーコードをスキャンすると6桁コードとして 読み込まれます(後述の6桁コードの説明を参照)。このようなバーコードの商品は、 レジの設定操作でバーコードをスキャンさせて、コードを作成してください。 (実際、先頭が0で始まる JAN8 の可能性もあります)

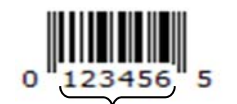

UPC-Eコードの場合、この 部分の6桁数字で登録します

#### ご注意

インストアマーキング NON-PLU タイプ\*は、カスタマサポートツールでコードを作成することができません。 なお、レジの初期設定では8桁のインストアマーキング NON-PLU タイプは定義(設定)されていません。 レジのインストアマーキング設定で8桁のインストアマーキング NON-PLU タイプを定義(設定)されたときには、レジ でバーコードリーダーを使ってコードを作成してください。レジで作成されたコードをカスタマサポートツールに読み込 むことで、設定内容の変更ができます。

(※)インストアマーキング NON-PLU タイプの先頭の数字、単価の桁数、単価の前のチェックデジットの有無についてレジで設定変更ができます。

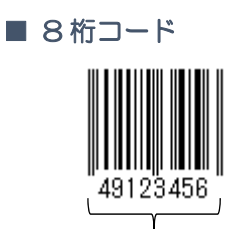

このコードは JAN8/EAN8 として扱います。 8桁の数字を入力します。 左の例では 49123456 を入力します。

この8桁を入力します。

インストアマーキング NON-PLU タイプ\* の場合、カスタマサポートツールではコードの中に含まれ ている単価とチェックデジットの部分を0で表示します。(13 桁コードのインストアマーキング NON-PLU タイプの場合と同じ表記方法です。)

(※)レジの初期値では8桁のインストアマーキングは設定されていませんが、8桁のインストアマーキングNON-PLUタイプも、先頭の数字、単価の桁数、単価の前のチェックデジットの有無についてレジで設定変更ができます。

⑤ 6桁コード

6桁の数字が書かれているコードは、UPC-Eと呼ばれるコードです。 6桁の数字を入力します。

■ 6桁コード

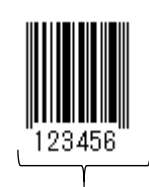

このコードは UPC-E として扱います。 <mark>6桁の数字</mark>を入力します。 左の例では <u>123456</u> を入力します。

この6桁を入力します。

⑥ 14桁コード

13 桁コードを 14 桁に拡張したコード(チェックデジットを含む 14 桁コード)です。 14 桁の数字を入力します。

<u>このコードはバーコードには対応していません(レジでは数字キーでコードを入力して売上登録をします)。</u>

※ インストアマーキング NON-PLU タイプ(13桁/12桁/8桁コード)について

カスタマサポートツールのコード作成で、13桁 NON-PLU および8桁 NON-PLU のコードは作成できません。(カスタマサポートツールのコード作成で入力した13桁や8桁のコードは、JAN13やJAN8のコードとして扱います。)

レジスタ本体でインストアマーキング NON-PLU タイプのコードを作成し、PLU/JAN データを SD メモリ 一カード経由でカスタマサポートツールに読み込んで、設定内容を編集してください。

カスタマサポートツールで NON-PLU のコードを表示した場合、単価(または数量)の前にあるチェックデジットと単価(または数量)およびコードの最後のチェックデジットの部分は O で表示されます。(レジスタ本体では\*で表示されます。)

※ カスタマサポートツールの PLU/JAN 設定で表示されるコードの順序について

カスタマサポートツールでは、PLU/JAN コードは、以下の順番で表示されます。

- (1)PLU (2)JAN13/EAN13 (3)JAN8/EAN8
- (4)UPC-A (5)UPC-E (6)14桁コード

なお、インストアマーキングはそれぞれ対応するコード種類の中に含まれます。